# مي فشتو ISE 2.0 ديفشتو ISE 2.0 ديوكت ريفشتلل Posture BitlLocker

المحتويات

المقدمة المتطلبات الأساسية المتطلبات المكونات المستخدمة التكوين الرسم التخطيطي للشبكة ASA BitLocker على Windows 7 محرك خدمات كشف الهوية (ISE) الخطوة 1. جهاز الشبكة الخطوة 2. حالة الوضع والنهج الخطوة 3. موارد إعداد العميل وسياسته الخطوة 4. قواعد التخويل التحقق من الصحة الخطوة 1. إنشاء جلسة VPN الخطوة 2. امداد العميل الخطوة Posture Check and CoA .3 حشرات <u>استكشاف الأخطاء وإصلاحها</u> معلومات ذات صلة

## المقدمة

يصف هذا المستند كيفية تشفير قسم قرص نقطة النهاية باستخدام Microsoft BitLocker وكيفية تكوين محرك خدمات الهوية من Cisco (ISE) لتوفير الوصول الكامل إلى الشبكة، فقط عند تكوين التشفير الصحيح. يدعم Cisco ISE الإصدار 2.0 مع AnyConnect Secure Mobility Client 4.2 الوضع لتشفير القرص.

## المتطلبات الأساسية

## المتطلبات

توصي Cisco بأن تكون لديك معرفة بالمواضيع التالية:

- تكوين واجهة سطر الأوامر (CLI) القابل للتكيف (ASA) وتكوين طبقة مأخذ التوصيل الآمنة (SSL) VPN
  - تكوين VPN للوصول عن بعد على ASA
  - خدمات ISE و Posture (وضعية محرك خدمات الهوية (ISE))

## المكونات المستخدمة

تستند المعلومات الواردة في هذا المستند إلى إصدارات البرامج التالية:

- برنامج ASA الإصدارات 9.2.1 من Cisco والإصدارات الأحدث
- Microsoft Windows الإصدار 7 مع Cisco AnyConnect Secure Mobility Client الإصدار 4.2 والإصدارات الأحدث
  - Cisco ISE، الإصدار 2.0 والإصدارات الأحدث

تم إنشاء المعلومات الواردة في هذا المستند من الأجهزة الموجودة في بيئة معملية خاصة. بدأت جميع الأجهزة المُستخدمة في هذا المستند بتكوين ممسوح (افتراضي). إذا كانت شبكتك قيد التشغيل، فتأكد من فهمك للتأثير المحتمل لأي أمر.

## التكوين

الرسم التخطيطي للشبكة

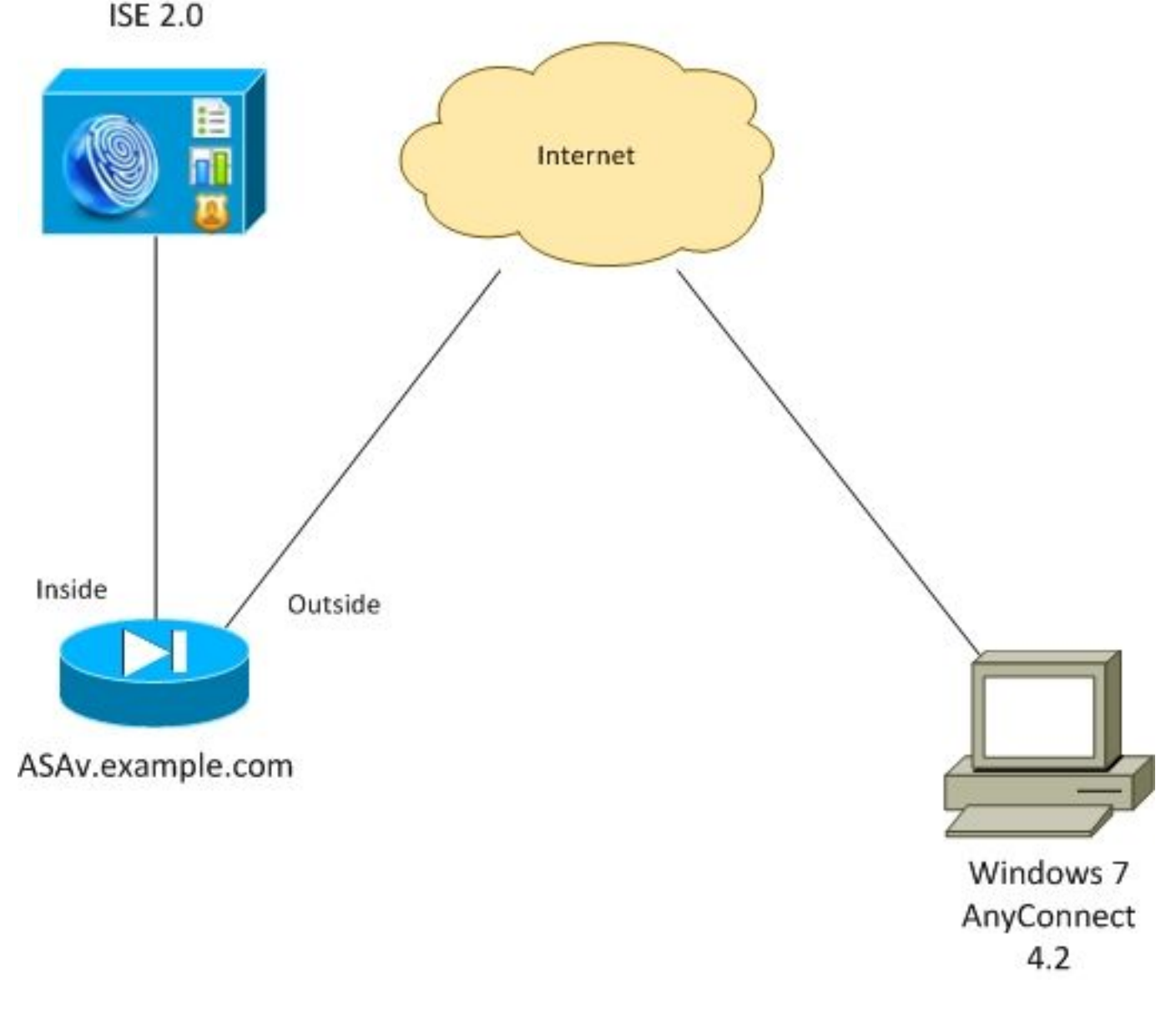

التدفق هو كما يلي:

• تتم مصادقة جلسة عمل الشبكة الخاصة الظاهرية (VPN) التي تم بدؤها بواسطة عميل AnyConnect عبر ISE. حالة الوضع لنقطة النهاية غير معروفة، يتم الوصول إلى قاعدة **ASA VPN غير المعروفة**، ونتيجة لذلك يتم إعادة توجيه الجلسة إلى ISE للتوفير

- يقوم المستخدم بفتح مستعرض الويب، تتم إعادة توجيه حركة مرور بيانات HTTP بواسطة ASA إلى ISE. يدفع ISE أحدث إصدار من AnyConnect مع الوضع ووحدة التوافق إلى نقطة النهاية
  - بمجرد تنفيذ وحدة الوضع، فإنها تتحقق مما إذا كان القسم E: مشفرا بالكامل بواسطة BitLocker. إذا كانت الإجابة بنعم، يتم إرسال التقرير إلى ISE التي تقوم بتشغيل تغيير RADIUS للتخويل (CoA) بدون أي قائمة تحكم في الوصول (الوصول الكامل)
  - يتم تحديث جلسة عمل VPN على ASA، وتتم إزالة قائمة التحكم في الوصول (ACL) المعاد توجيهها وتتوفر للجلسة إمكانية الوصول الكامل

يتم تقديم جلسة عمل شبكة VPN كمثال. تعمل وظيفة الوضع بشكل جيد بالنسبة للأنواع الأخرى من الوصول.

### ASA

تم تكوينها من وصول SSL VPN البعيد باستخدام ISE كخادم المصادقة والتفويض والمحاسبة (AAA). يلزم تكوين RADIUS CoA مع قائمة التحكم في الوصول (ACL) لإعادة التوجيه:

```
aaa-server ISE20 protocol radius
                                            authorize-only
                      interim-accounting-update periodic 1
                                     dynamic-authorization
                aaa-server ISE20 (inside) host 10.48.17.235
                                                 key cisco
                        tunnel-group TAC type remote-access
                        tunnel-group TAC general-attributes
                                         address-pool POOL
                          authentication-server-group ISE20
                             accounting-server-group ISE20
                         default-group-policy AllProtocols
                         tunnel-group TAC webvpn-attributes
                                    group-alias TAC enable
                         group-policy AllProtocols internal
                       group-policy AllProtocols attributes
vpn-tunnel-protocol ikev1 ikev2 ssl-client ssl-clientless
                                                     webvpn
                                            enable outside
anyconnect image disk0:/anyconnect-win-4.2.00096-k9.pkg 1
                                         anyconnect enable
                                  tunnel-group-list enable
                                    error-recovery disable
   access-list REDIRECT extended deny udp any any eq domain
access-list REDIRECT extended deny ip any host 10.48.17.235
            access-list REDIRECT extended deny icmp any any
    access-list REDIRECT extended permit tcp any any eq www
```

ip local pool POOL 172.16.31.10-172.16.31.20 mask 255.255.255.0 لمزيد من التفاصيل، راجع:

<u>تكامل AnyConnect 4.0 مع ISE، الإصدار 1.3 مثال التكوين</u>

## BitLocker على Windows 7

انتقل إلى **لوحة التحكم > النظام والأمان > تشفير المحركات باستخدام BitLocker**، قم بتمكين تشفير **E:** التقسيم. قم بحمايته بكلمة مرور (PIN) كما هو موضح في الصورة.

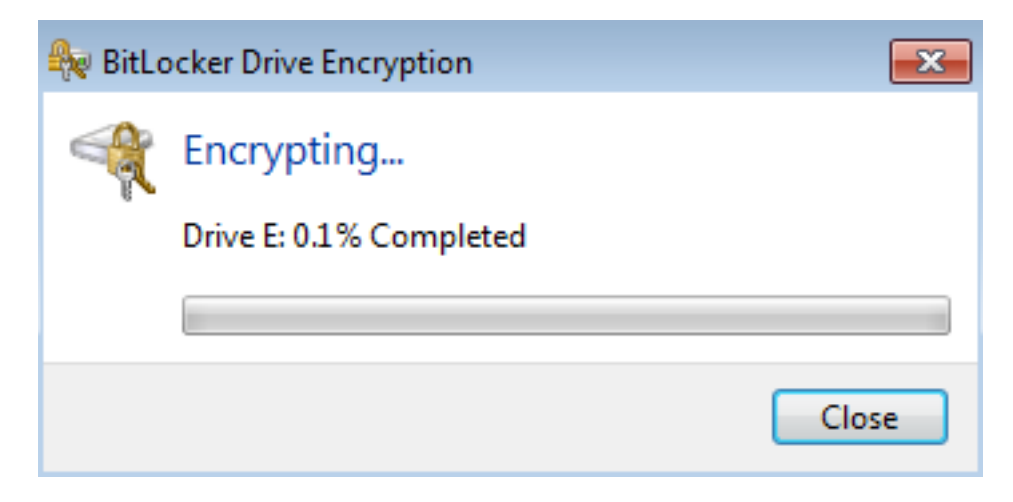

بمجرد تشفيره، قم بتركيبه (مع توفير كلمة المرور) وتأكد من إمكانية الوصول إليه كما هو موضح في الصورة.

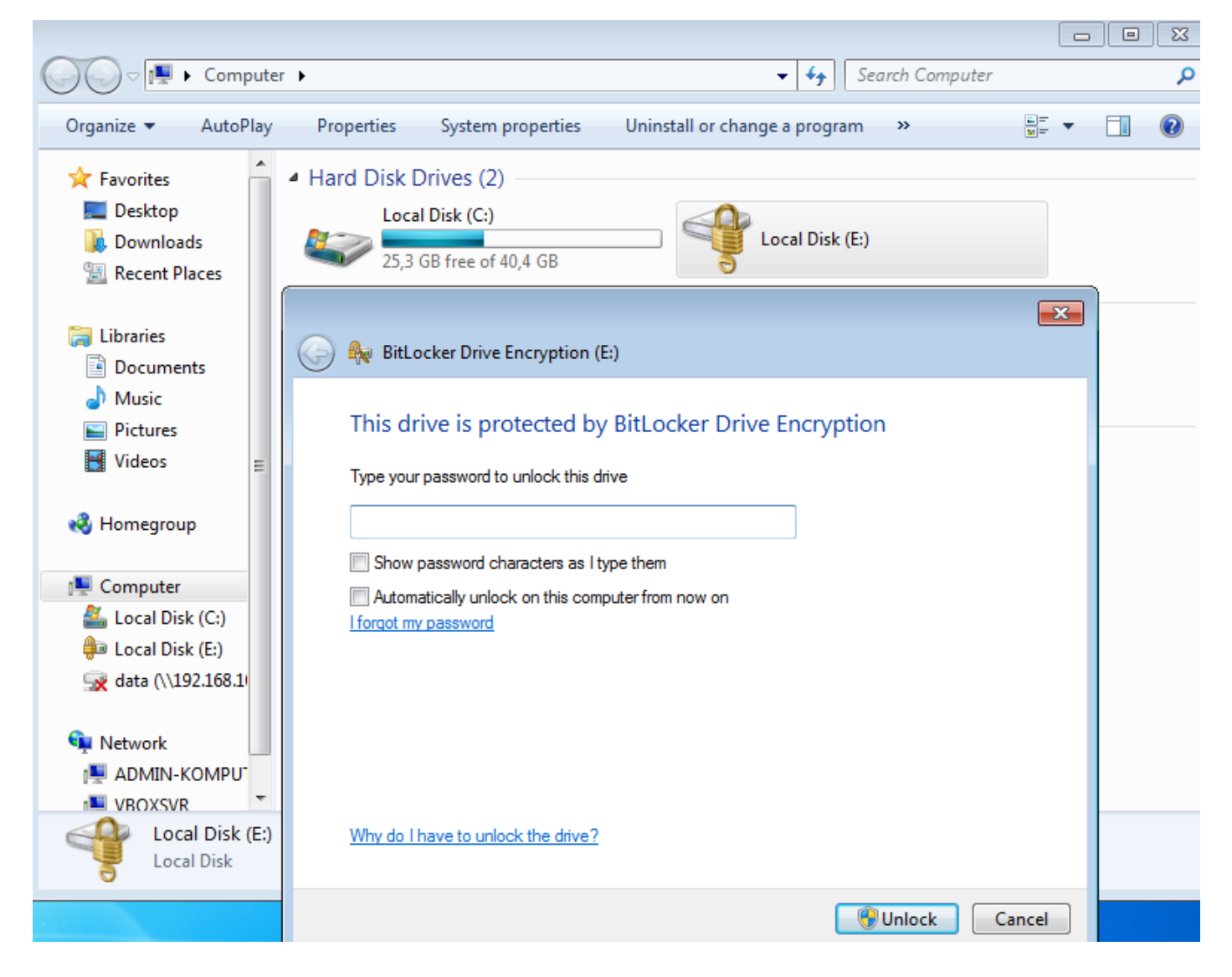

لمزيد من التفاصيل، اتبع وثائق Microsoft:

<u>الدليل بالتفصيل لتشفير محرك أقراص Windows BitLocker</u>

محرك خدمات كشف الهوية (ISE)

### الخطوة 1. جهاز الشبكة

انتقل إلى **إدارة > موارد الشبكة > أجهزة الشبكة**، أضف ASA **مع نوع الجهاز =** ASA. يتم إستخدام هذا كشرط في قواعد التخويل ولكنه ليس إلزاميا (يمكن إستخدام أنواع أخرى من الشروط).

إن أمكن، لا توجد مجموعة أجهزة الشبكة. انتقل إلى **الإدارة > موارد الشبكة > مجموعات أجهزة الشبكة** من أجل الإنشاء*.* 

### الخطوة 2. حالة الوضع والنهج

تأكد من تحديث شروط الوضع: انتقل إلى **الإدارة > النظام > الإعدادات > الوضع > التحديثات > التحديث الآن**.

انتقل إلى **سياسة > عناصر السياسة > الشروط > الوضع > شرط تشفير القرص**، وقم بإضافة شرط جديد كما هو موضح في الصورة.

| cisco    | Identity    | / Services Engir | ne       | Home                      | <ul> <li>Operation</li> </ul> | ns 🔻 Policy   | → Guest                     | Access | Administration         | Work Centers                      |          |  |  |
|----------|-------------|------------------|----------|---------------------------|-------------------------------|---------------|-----------------------------|--------|------------------------|-----------------------------------|----------|--|--|
| Auth     | entication  | Authorization    | Profilin | g Post                    | ure Client F                  | Provisioning  | Policy Elen                 | nents  |                        |                                   |          |  |  |
| Dictio   | onaries     | - Conditions     | Results  |                           |                               |               |                             |        |                        |                                   |          |  |  |
|          |             |                  | G        |                           |                               |               |                             |        |                        |                                   |          |  |  |
| ► Auth   | enticatior  | 1                |          | Disk Encryption Condition |                               |               |                             |        |                        |                                   |          |  |  |
|          |             |                  |          | DISK L                    | neryption                     | bitlesker     |                             |        |                        |                                   |          |  |  |
| • Auth   | orization   |                  |          |                           | " Name                        | DILIOCKEI     |                             |        |                        |                                   |          |  |  |
| Profilin | g           |                  |          |                           | Description                   |               |                             |        |                        |                                   |          |  |  |
| - Post   | ure         |                  |          | * Opera                   | iting System                  | Windows All   | ¢                           |        |                        |                                   |          |  |  |
| File     | Condition   |                  |          | * Ve                      | endor Name                    | Microsoft Con | p.                          | -      |                        |                                   |          |  |  |
| Red      | gistry Cond | lition           |          | ▼ Proc                    | ducts for Sel                 | ected Vendor  |                             |        |                        |                                   | _        |  |  |
| App      | lication C  | ondition         |          | Pr                        | oduct Name                    |               | <ul> <li>Version</li> </ul> |        | Encryption State Check | Minimum Compliant Module Supp     |          |  |  |
| Ser      | vice Cond   | ition            |          | 🗌 Bi                      | tLocker Drive                 | Encryption    | 10.x                        |        | YES                    | 3.6.10146.2                       |          |  |  |
| Cor      | mound C     | andition         |          | 🗹 Bi                      | tLocker Drive                 | Encryption    | 6.x                         |        | YES                    | 3.6.10146.2                       |          |  |  |
| 001      | Compound    | d Condition      |          |                           |                               |               |                             |        |                        |                                   |          |  |  |
| 40       | Compound    | d Condition      |          |                           |                               |               |                             |        |                        |                                   |          |  |  |
| A3       | Compound    |                  |          |                           |                               |               |                             |        |                        |                                   |          |  |  |
| Dic      | uonary Sin  | iple Condition   |          |                           |                               |               |                             |        |                        |                                   |          |  |  |
| Dic      | uonary Co   | mpouna Conaliion | 1        |                           |                               |               |                             |        |                        |                                   |          |  |  |
| Pat      | ch Manage   | ement Condition  |          |                           |                               |               |                             |        |                        |                                   |          |  |  |
| Dis      | k Encryptic | on Condition     |          |                           |                               |               |                             |        |                        |                                   |          |  |  |
| In Gues  | st          |                  |          |                           |                               |               |                             |        |                        |                                   |          |  |  |
| + Com    | mon         |                  |          |                           |                               |               |                             |        |                        |                                   | -        |  |  |
|          |             |                  |          | Encry                     | ption State (j)               |               |                             |        |                        |                                   |          |  |  |
|          |             |                  |          |                           |                               |               |                             |        | _                      |                                   |          |  |  |
|          |             |                  |          | Locat                     | ion: Specific                 | Locatio 🍷     | E:                          |        | is Fully Encrypted OR  | Pending Encryption OR Partially E | ncrypted |  |  |

يتحقق هذا الشرط ما إذا كان BitLocker الخاص بنظام التشغيل Windows 7 مثبتا وما إذا كان القسم **E:** مشفرا بالكامل.

**ملاحظة**: BitLocker هو تشفير على مستوى القرص ولا يعتمد الموقع المحدد بوسيطة المسار، بل حرف القرص فقط.

انتقل إلى **السياسة > عناصر السياسة > النتائج > الوضع > المتطلبات** لإنشاء متطلب جديد يستخدم الشرط كما هو موضح في الصورة.

| cisco Identity Services Engine          | Home ► Operations ▼Policy     |                   | • Work Centers         |                                 |
|-----------------------------------------|-------------------------------|-------------------|------------------------|---------------------------------|
| Authentication Authorization Profilin   | g Posture Client Provisioning | Policy Elements   |                        |                                 |
| Dictionaries  Conditions  Results       | -                             |                   |                        |                                 |
| 0                                       |                               |                   |                        |                                 |
| Authentication                          | Requirements                  |                   |                        |                                 |
|                                         | Name                          | Operating Systems | Conditions             | Remediation Actions             |
| Authorization                           | Bitlocker                     | for Windows All   | met if bitlocker       | else Message Text Only          |
| ▶ Profiling                             | Any_AV_Definition_Mac         | for Mac OSX       | metif ANY_av_mac_def   | else AnyAVDefRemediationM<br>ac |
| ▼ Posture                               | Any_AS_Definition_Win_copy    | for Windows All   | met if ANY_as_win_def  | else AnyASDefRemediationWi<br>n |
|                                         | Any_AV_Installation_Win       | for Windows All   | met if ANY_av_win_inst | else Message Text Only          |
| <ul> <li>Remediation Actions</li> </ul> | Any_AV_Definition_Win         | for Windows All   | met if ANY_av_win_def  | else AnyAVDefRemediationWi      |
| Requirements                            |                               |                   |                        |                                 |

انتقل إلى **نهج > Posture (وضعية)**، وقم بإضافة شرط لكل Windows لاستخدام المتطلب كما هو موضح في الصورة.

| alialia<br>cisco | Identit        | / Services Engine                   | e Ho         | me 🕨       | Operations     | ▼Policy      | Guest Access             | Administration | • Work Centers   |      |                           |
|------------------|----------------|-------------------------------------|--------------|------------|----------------|--------------|--------------------------|----------------|------------------|------|---------------------------|
| Authe            | ntication      | Authorization                       | Profiling    | Posture    | Client Provi   | sioning      | Policy Elements          |                |                  |      |                           |
| Postu<br>Define  | <b>tre Pol</b> | <b>icy</b><br>re Policy by configur | ring rules b | ased on op | erating system | n and/or oth | er conditions.           |                |                  |      |                           |
| -                | Status         | Rule Name<br>Bitlocker              |              |            | Identit        | y Groups     | Operating<br>and Windows | Systems        | Other Conditions | then | Requirements<br>Bitlocker |

## الخطوة 3. موارد إعداد العميل وسياسته

انتقل إلى **السياسة > عناصر السياسة > إمداد العميل > الموارد**، قم بتنزيل **وحدة التوافق** النمطية من Cisco.com وتحميل **حزمة AnyConnect 4.2 يدويا** كما هو موضح في الصورة.

#### Resources

| 1 | Edit 🕂 Add 🔻 🕞 Duplicate 🔀 Delete             |                           |                |                     |                                  |
|---|-----------------------------------------------|---------------------------|----------------|---------------------|----------------------------------|
|   | Name                                          | Туре                      | Version        | Last Update         | Description                      |
|   | MacOsXSPWizard 1.0.0.36                       | MacOsXSPWizard            | 1.0.0.36       | 2015/10/08 09:24:15 | ISE 2.0 Supplicant Provisioning  |
|   | WinSPWizard 1.0.0.43                          | WinSPWizard               | 1.0.0.43       | 2015/10/29 17:15:02 | Supplicant Provisioning Wizard f |
|   | ComplianceModule 3.6.10231.2                  | ComplianceModule          | 3.6.10231.2    | 2015/11/06 17:49:36 | NACAgent ComplianceModule        |
| ✓ | AnyConnectDesktopWindows 4.2.96.0             | AnyConnectDesktopWindows  | 4.2.96.0       | 2015/11/14 12:24:47 | AnyConnect Secure Mobility Cli   |
| ✓ | AnyConnectComplianceModuleWindows 3.6.10231.2 | AnyConnectComplianceMo    | 3.6.10231.2    | 2015/11/06 17:50:14 | AnyConnect Windows Complian      |
|   | AnyConnectPosture                             | AnyConnectProfile         | Not Applicable | 2015/11/14 12:26:16 |                                  |
|   | Cisco-ISE-NSP                                 | Native Supplicant Profile | Not Applicable | 2015/10/29 22:10:20 | Pre-configured Native Supplica   |
|   | AnyConnect Configuration                      | AnyConnectConfig          | Not Applicable | 2015/11/14 12:26:42 |                                  |
|   | WinSPWizard 1.0.0.46                          | WinSPWizard               | 1.0.0.46       | 2015/10/08 09:24:16 | ISE 2.0 Supplicant Provisioning  |

انتقل إلى **إضافة > وكيل NAC أو ملف تعريف AnyConnect Posture**، قم بإنشاء ملف تعريف AnyConnect Posture (الاسم: **AnyConnectPosture**) بإعدادات افتراضية.

انتقل إلى **إضافة > تكوين AnyConnect**، ثم أضف ملف تعريف AnyConnect (الاسم: **تكوين AnyConnect**) كما هو موضح في الصورة.

| cisco Identity Services Engine    | Home ▶ Operations            | ▼Policy → Guest Access                   | Administration     | Work Centers            |
|-----------------------------------|------------------------------|------------------------------------------|--------------------|-------------------------|
| Authentication Authorization Prof | iling Posture Client Provis  | sioning Policy Elements                  |                    |                         |
| Dictionaries   Conditions   Resu  | Its                          |                                          |                    |                         |
| 0                                 |                              |                                          |                    |                         |
| Authentication                    | AnyConnect Configuration > A | InvConnect Configuration                 |                    |                         |
| Authorization                     |                              | * Select AnyConnect Package              | AnyConnectDeskton  | Windows 4 2 96 0        |
| ). Drofiling                      |                              | * Configuration Name                     | AnyConnect Configu | ration                  |
| Proming                           |                              |                                          |                    |                         |
| → Posture                         |                              | Description                              | :                  |                         |
|                                   |                              | Description                              | Value              |                         |
| Client Provisioning               |                              | * Compliance Module                      | AnyConnectComplia  | nceModuleWindows 3.6.1+ |
| Resources                         |                              |                                          |                    |                         |
|                                   | AnyConnect Module Selec      | tion                                     |                    |                         |
|                                   |                              | ISE Posture                              |                    |                         |
|                                   |                              | VPN                                      |                    |                         |
|                                   |                              | Web Security                             |                    |                         |
|                                   |                              | AMP Enable                               | r 🗌                |                         |
|                                   |                              | ASA Posture                              |                    |                         |
|                                   |                              | Network Visibility<br>Start Before Logor |                    |                         |
|                                   |                              | Diagnostic and Reporting Too             |                    |                         |
|                                   |                              |                                          |                    |                         |
|                                   | Profile Selection            |                                          |                    |                         |
|                                   |                              | * ISE Posture                            | AnyConnectPosture  | *                       |
|                                   |                              | VPN<br>Network Access Manage             | ۹<br>۲             | · · ·                   |
|                                   |                              | Web Security                             | /                  | *                       |
|                                   |                              | AMP Enable                               | r                  | •                       |
|                                   |                              | Network Visibility                       | r                  | <b>*</b>                |
|                                   |                              | Customer Feedback                        | <                  | Ŧ                       |

انتقل إلى **سياسة > إمداد العميل** وعدل السياسة الافتراضية ل Windows لاستخدام ملف تعريف AnyConnect الذي تم تكوينه كما هو موضح في الصورة.

| ahaha<br>cisco                              | Identity                                                | Services Engir                                                                   | ie Home                                              | e 🔸                              | Operations                                            | - Polic                               | y Guest Access                                                                        | ▶ Ad               | Iministration | Work Centers |      |                                                  |
|---------------------------------------------|---------------------------------------------------------|----------------------------------------------------------------------------------|------------------------------------------------------|----------------------------------|-------------------------------------------------------|---------------------------------------|---------------------------------------------------------------------------------------|--------------------|---------------|--------------|------|--------------------------------------------------|
| Authe                                       | entication                                              | Authorization                                                                    | Profiling F                                          | Posture                          | Client Provi                                          | sioning                               | Policy Elements                                                                       |                    |               |              |      |                                                  |
| <b>Clien</b><br>Define<br>For Age<br>For Na | t Provis<br>the Client I<br>ent Configu<br>tive Supplic | Sioning Polic<br>Provisioning Polic<br>Iration: version of<br>cant Configuration | y to determine<br>agent, agent p<br>: wizard profile | what us<br>profile, ag<br>and/or | sers will receive<br>gent complianc<br>wizard. Drag a | e upon log<br>ce module<br>and drop i | gin and user session initi<br>e, and/or agent customiza<br>rules to change the order. | ation:<br>tion pac | skage.        |              |      |                                                  |
| •                                           |                                                         |                                                                                  |                                                      |                                  |                                                       |                                       |                                                                                       |                    |               |              |      |                                                  |
|                                             |                                                         | Rule Name                                                                        |                                                      | Id                               | lentity Groups                                        |                                       | Operating Systems                                                                     |                    | Other Condit  | ons          |      | Results                                          |
|                                             | <b>–</b> IO                                             | os                                                                               |                                                      | lf Ar                            | ny                                                    | and                                   | Apple iOS All                                                                         | and                | Condition(s)  |              | then | Cisco-ISE-NSP                                    |
|                                             | A                                                       | ndroid                                                                           |                                                      | lf Ar                            | ny                                                    | and                                   | Android                                                                               | and                | Condition(s)  |              | then | Cisco-ISE-NSP                                    |
|                                             | v                                                       | Vindows                                                                          |                                                      | lf Ar                            | ny                                                    | and                                   | Windows All                                                                           | and                | Condition(s)  |              | then | AnyConnect<br>Configuration                      |
|                                             | N                                                       | IAC OS                                                                           |                                                      | lf Ar                            | ny                                                    | and                                   | Mac OSX                                                                               | and                | Condition(s)  |              | then | MacOsXSPWizard<br>1.0.0.36 And Cisco-<br>ISE-NSP |

## الخطوة 4. قواعد التخويل

انتقل إلى **السياسة > عناصر السياسة > النتائج > التفويض**، وقم بإضافة ملف تعريف التفويض (الاسم: RedirectForPosture) الذي يعيد التوجيه إلى مدخل إمداد عميل افتراضي كما هو موضح في الصورة.

| dentity Services Engine          | Home → Operations                                  | ▼ Policy            | Guest Access    | ▶ Administration | ▶ Work Centers                     |
|----------------------------------|----------------------------------------------------|---------------------|-----------------|------------------|------------------------------------|
| Authentication Authorization Pro | filing Posture Client Prov                         | isioning 👻          | Policy Elements |                  |                                    |
| Dictionaries > Conditions - Resu | ults                                               |                     |                 |                  |                                    |
| G                                |                                                    |                     |                 |                  |                                    |
| Authentication                   | Authorization Profiles > Red<br>Authorization Prof | irectForPost<br>ile | ture            |                  |                                    |
| - Authorization                  | * Name                                             | RedirectFor         | Posture         | l                |                                    |
| Authorization Profiles           | Description                                        |                     |                 |                  |                                    |
| Downloadable ACLs                | * Access Type                                      | ACCESS_AC           | CEPT            |                  |                                    |
| Profiling                        | Network Device Profile                             | deb Cisco 🔻         | $\oplus$        |                  |                                    |
| ▶ Posture                        | Service Template                                   |                     |                 |                  |                                    |
| Client Provisioning              | Track Movement                                     | (i)                 |                 |                  |                                    |
|                                  |                                                    |                     |                 |                  |                                    |
|                                  | <ul> <li>Common Tasks</li> </ul>                   |                     |                 |                  |                                    |
|                                  | Veb Redirection (                                  | CWA, MDM, N         | ISP, CPP)       |                  |                                    |
|                                  | Client Provisioning                                | (Posture) 🔻         | ACL REDIRECT    |                  | Value Client Provisioning Portal 🔻 |
|                                  | Static IP/Host                                     | name/FQDN           |                 |                  |                                    |

يتم تحديد قائمة التحكم في الوصول (ACL) **المعاد توجيهها** على ASA.

انتقل إلى **نهج > تفويض**، قم بإنشاء 3 قواعد تخويل كما هو موضح في الصورة.

| cisco                                    | Identity                                      | Services Engine                                                           | е но                              | me 🔸                   | Operations                        | ▼ Policy                                  | Guest Access                               | Administration                   | Work Centers   |                    |
|------------------------------------------|-----------------------------------------------|---------------------------------------------------------------------------|-----------------------------------|------------------------|-----------------------------------|-------------------------------------------|--------------------------------------------|----------------------------------|----------------|--------------------|
| Authe                                    | ntication                                     | Authorization                                                             | Profiling                         | Posture                | Client Prov                       | isioning 🕨                                | Policy Elements                            |                                  |                |                    |
| Autho<br>Define t<br>For Poli<br>First 1 | orizatio<br>he Author<br>cy Export<br>Matched | on Policy<br>rization Policy by ca<br>go to Administratio<br>Rule Applies | onfiguring ru<br>on > System<br>▼ | ules based<br>> Backup | l on identity gr<br>& Restore > P | oups and/or o<br>olicy Export P           | ther conditions. Drag<br>age               | and drop rules to char           | nge the order. |                    |
| ► Exc<br>Star                            | ceptions<br>ndard                             | (0)                                                                       |                                   |                        |                                   |                                           |                                            |                                  |                |                    |
|                                          | Status                                        | Rule Name                                                                 |                                   |                        | Cond                              | itions (identity                          | groups and other co                        | nditions)                        | 1              | Permissions        |
|                                          | ~                                             | ASA VPN comp                                                              | oliant                            |                        | if <mark>(</mark> DE)<br>Sess     | VICE:Device                               | Type EQUALS All Dev<br>status EQUALS Comp  | ice Types#ASA AND<br>liant )     | then           | PermitAccess       |
|                                          | <b>~</b>                                      | ASA VPN unkne                                                             | own                               |                        | if <mark>(</mark> DE)<br>Sess     | VICE:Device <sup>-</sup><br>sion:PostureS | Type EQUALS All Dev<br>Status EQUALS Unkno | rice Types#ASA AND<br>own )      | then           | RedirectForPosture |
|                                          | ~                                             | ASA VPN non o                                                             | compliant                         |                        | if <mark>(</mark> DE)<br>Sess     | VICE:Device <sup>-</sup><br>sion:PostureS | Type EQUALS All Dev<br>Status EQUALS NonCo | rice Types#ASA AND<br>ompliant ) | then           | RedirectForPosture |

إذا كانت نقطة النهاية متوافقة، يتم توفير الوصول الكامل. إذا كانت الحالة غير معروفة أو غير متوافقة، يتم إرجاع إعادة التوجيه ل Client Provisioning.

## التحقق من الصحة

استخدم هذا القسم لتأكيد عمل التكوين بشكل صحيح.

بمجرد إنشاء جلسة عمل الشبكة الخاصة الظاهرية (VPN)، قد يرغب ASA في إجراء ترقية لوحدات AnyConnect النمطية كما هو موضح في الصورة.

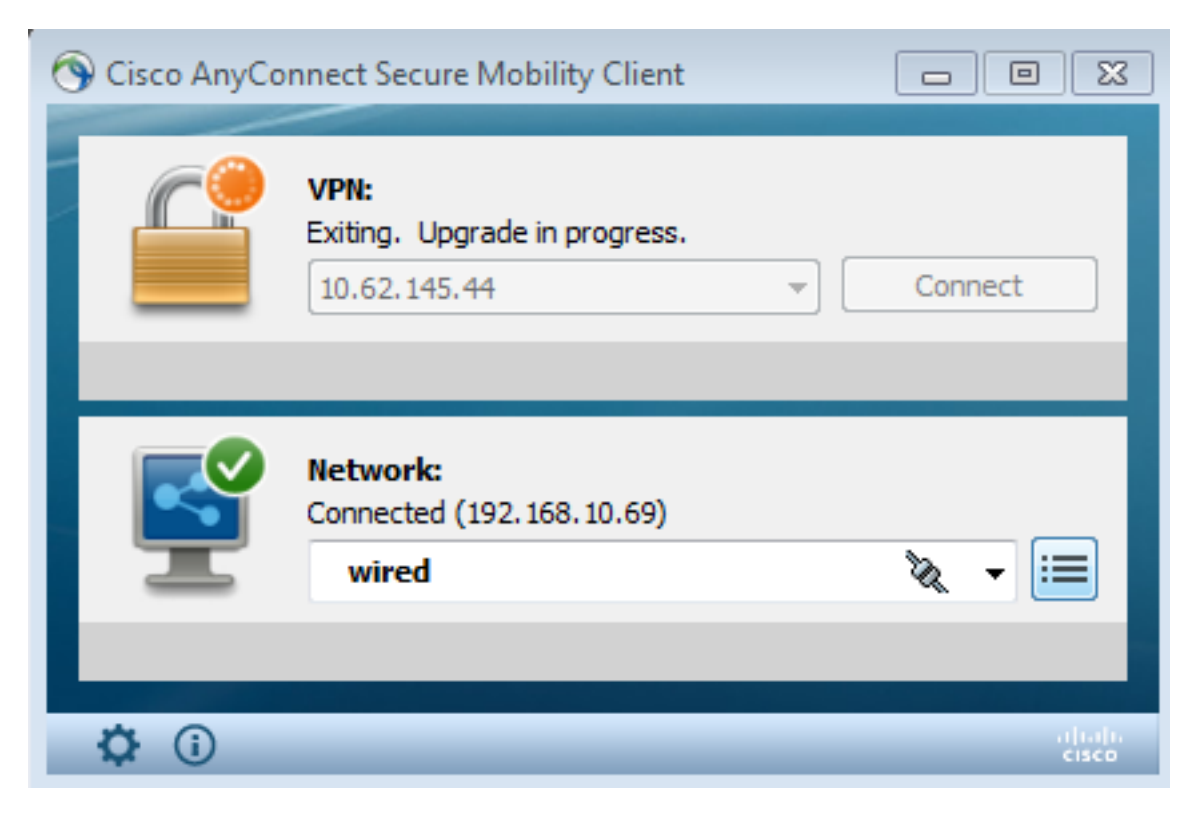

في ISE، يتم الوصول إلى القاعدة الأخيرة، نتيجة لإرجاع أذونات **RedirectForPosture** كما هو موضح في الصورة.

| cisco Identity Se                                                                         | ervices Engine | Home       | <ul> <li>Operations</li> </ul>   | Policy     Guest Act    | cess  Administration  | • Work Centers         |                |                                 |  |
|-------------------------------------------------------------------------------------------|----------------|------------|----------------------------------|-------------------------|-----------------------|------------------------|----------------|---------------------------------|--|
| RADIUS Livelog                                                                            | TACACS Livelog | Reports    | <ul> <li>Troubleshoot</li> </ul> | Adaptive Network Contro | ol                    |                        |                |                                 |  |
| Misconfigured Supplicants (i) Misconfigured Network Devices (i) RADIUS Drops (i)<br>0 0 3 |                |            |                                  |                         |                       |                        |                |                                 |  |
| 🔝 Show Live Se                                                                            | ssions 🙀 Add o | r Remove C | olumns 🔻 🛞 Refr                  | resh 💿 Reset Repeat Co  | unts                  |                        |                |                                 |  |
| Time                                                                                      | ▼ Status       | Det Rep    | eat C                            | y 🚺 Endpoint ID 🛈       | Authorization Policy  | Authorization Profiles | Network Device | Event (                         |  |
| 2015-11-14 14:5                                                                           | i9:06 🔽        | 0          |                                  | 10.229.20.45            |                       | PermitAccess           | ASA            | Dynamic Authorization succeeded |  |
| 2015-11-14 14:5                                                                           | i9:04 🕕        | Q          | 0 cisco                          | 08:00:27:81:50          | :86 Default >> ASA VP | RedirectForPosture     |                | Session State is Postured       |  |
| 2015-11-14 14:5                                                                           | i8:22 🔽        | 0          | cisco                            | 08:00:27:81:50          | 86 Default >> ASA VP  | RedirectForPosture     | ASA            | Authentication succeeded        |  |

بمجرد انتهاء ASA من إنشاء جلسة عمل الشبكة الخاصة الظاهرية (VPN)، يشير إلى أنه يجب إجراء إعادة التوجيه:

#### ASAv# show vpn-sessiondb detail anyconnect

Session Type: AnyConnect Detailed

Username : cisco Index : 32 Assigned IP : 172.16.31.10 Public IP : 10.61.90.226 : AnyConnect-Parent SSL-Tunnel DTLS-Tunnel Protocol License : AnyConnect Premium : AnyConnect-Parent: (1)none SSL-Tunnel: (1)AES256 DTLS-Tunnel: (1)AES256 Encryption Hashing : AnyConnect-Parent: (1)none SSL-Tunnel: (1)SHA384 DTLS-Tunnel: (1)SHA1 : 53201 Bytes Tx Bytes Rx : 122712 Pkts Tx : 134 Pkts Rx : 557 Pkts Tx Drop : 0 Pkts Rx Drop : 0 Group Policy : AllProtocols Tunnel Group : TAC

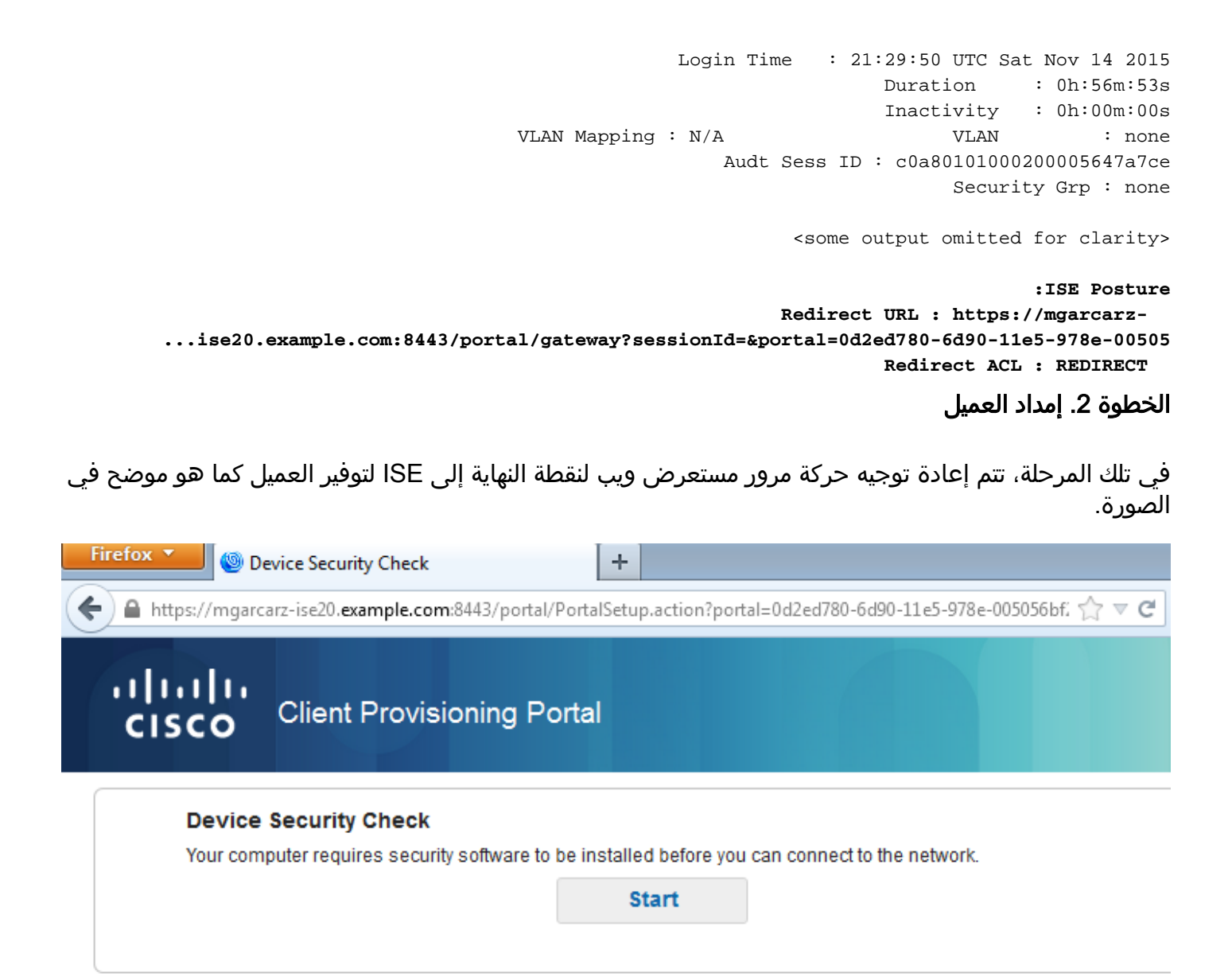

إذا تطلب الأمر، يتم تحديث AnyConnect مع Posture (الحالة والتوافق) النمطية كما هو موضح في الصورة.

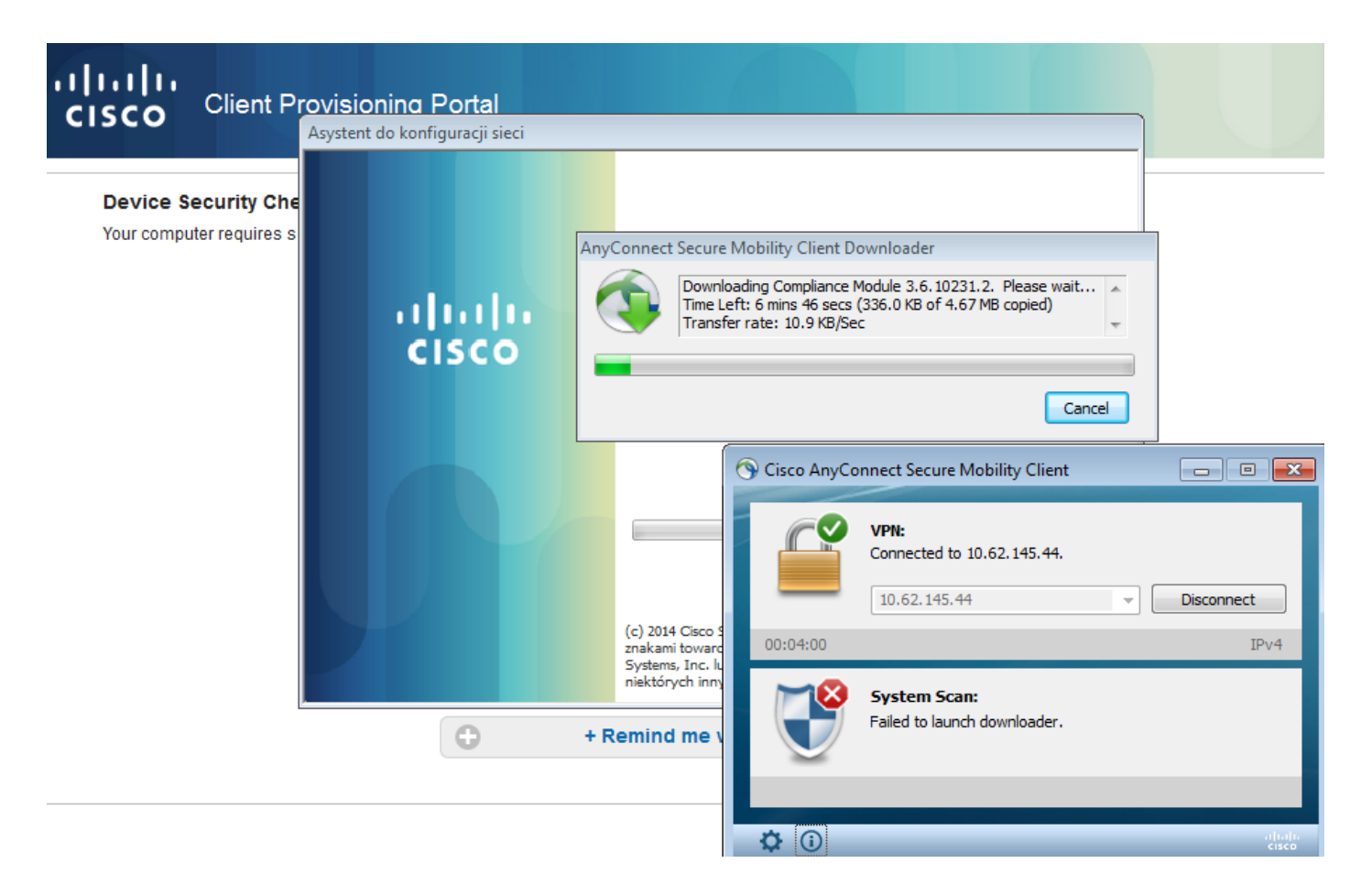

## الخطوة Posture Check and CoA .3

يتم تنفيذ وحدة Posture النمطية، واكتشف ISE (قد يتطلب الأمر أن يكون لديك سجل DNS A ل enroll.cisco.com لكي ينجح)، قم بتنزيل وفحص شروط الوضع كما هو موضح في الصورة.

| 🕥 Cisco AnyCo | onnect Secure Mobility Client                      |                                |
|---------------|----------------------------------------------------|--------------------------------|
|               | VPN:<br>Connected to 10.62.145.44.<br>10.62.145.44 | <ul> <li>Disconnect</li> </ul> |
| 00:02:08      |                                                    | IPv4                           |
|               | System Scan:<br>Checking requirement 1 of 1.       |                                |
| <b>0</b>      |                                                    | altab                          |

بمجرد التأكد من تشفير القسم **E:** بالكامل بواسطة BitLocker، يتم إرسال التقرير الصحيح إلى ISE كما هو موضح في الصورة.

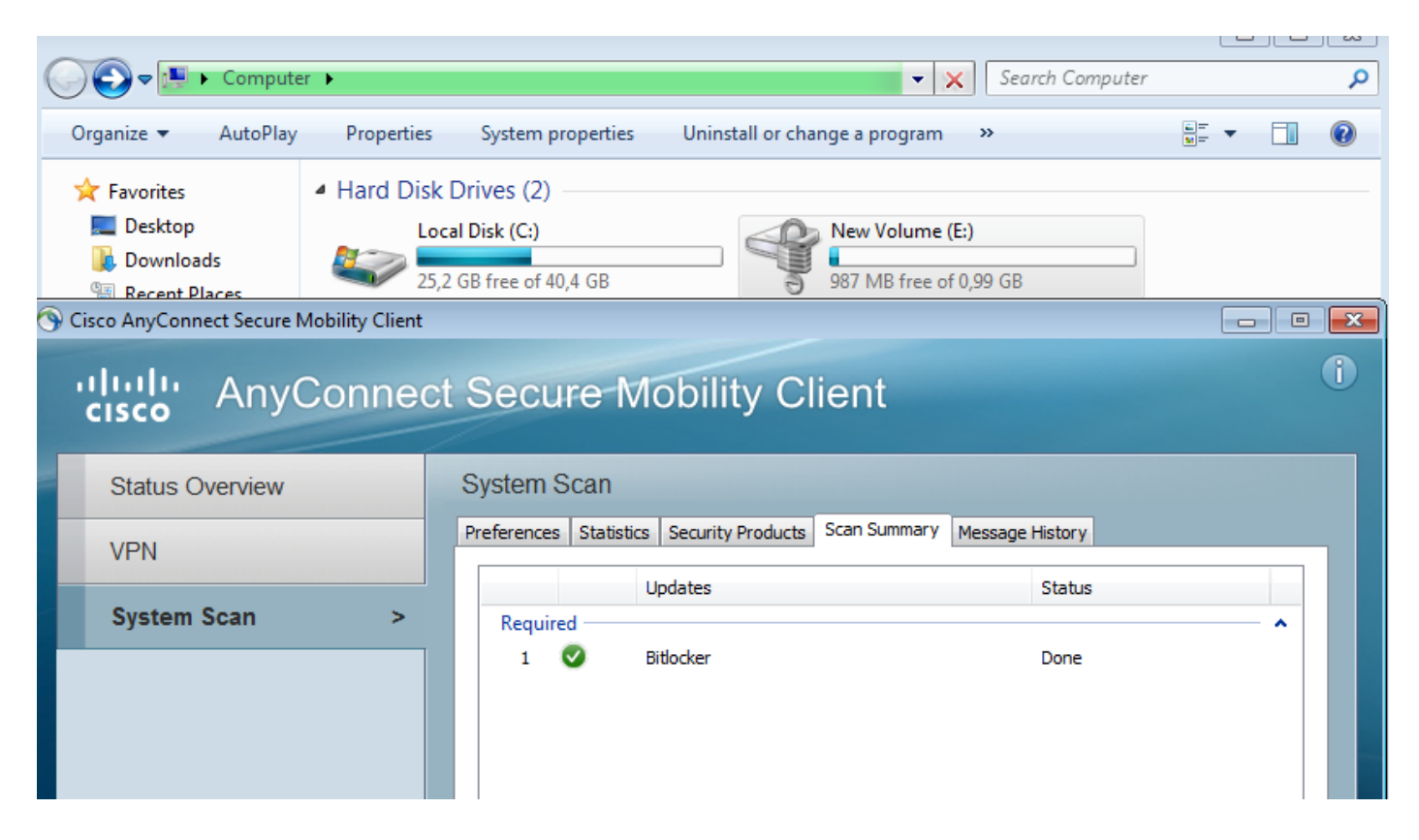

يؤدي هذا إلى تشغيل CoA لإعادة تخويل جلسة VPN، كما هو موضح في الصورة.

| dentity Se                                                                                | ervices Engine       | Home      | <ul> <li>Operations</li> </ul> | ▶ Policy                       | <ul> <li>Guest Access</li> </ul> | Administration       | Work Centers           |                |                                 |  |
|-------------------------------------------------------------------------------------------|----------------------|-----------|--------------------------------|--------------------------------|----------------------------------|----------------------|------------------------|----------------|---------------------------------|--|
| RADIUS Livelog                                                                            | TACACS Livelog       | Reports   | Troubleshoot                   | <ul> <li>Adaptive !</li> </ul> | Network Control                  |                      |                        |                |                                 |  |
| Misconfigured Supplicants (i) Misconfigured Network Devices (i) RADIUS Drops (i)<br>0 0 3 |                      |           |                                |                                |                                  |                      |                        |                |                                 |  |
| <u> </u> Show Live Se                                                                     | ssions 🚔 Add or      | Remove Co | olumns 👻 🍪 Refr                | esh 💽 Res                      | set Repeat Counts                |                      |                        |                |                                 |  |
| Time                                                                                      | ▼ Status<br>All ▼ De | et Repe   | eat C                          | , 🛈 En                         | dpoint ID 🕡                      | Authorization Policy | Authorization Profiles | Network Device | Event ()                        |  |
| 2015-11-14 14:5                                                                           | 9:06 🔽               | 0         |                                | 10.                            | 229.20.45                        |                      | PermitAccess           | ASA            | Dynamic Authorization succeeded |  |
| 2015-11-14 14:5                                                                           | 9:04 🕕               | 0         | 0 cisco                        | 08:                            | 00:27:81:50:86                   | Default >> ASA VP    | RedirectForPosture     |                | Session State is Postured       |  |
| 2015-11-14 14:5                                                                           | 8:22 🔽               | 0         | cisco                          | 08:                            | 00:27:81:50:86                   | Default >> ASA VP    | RedirectForPosture     | ASA            | Authentication succeeded        |  |

يزيل ASA قائمة التحكم في الوصول لإعادة التوجيه التي توفر الوصول الكامل. يبلغ AnyConnect عن التوافق كما هو موضح في الصورة.

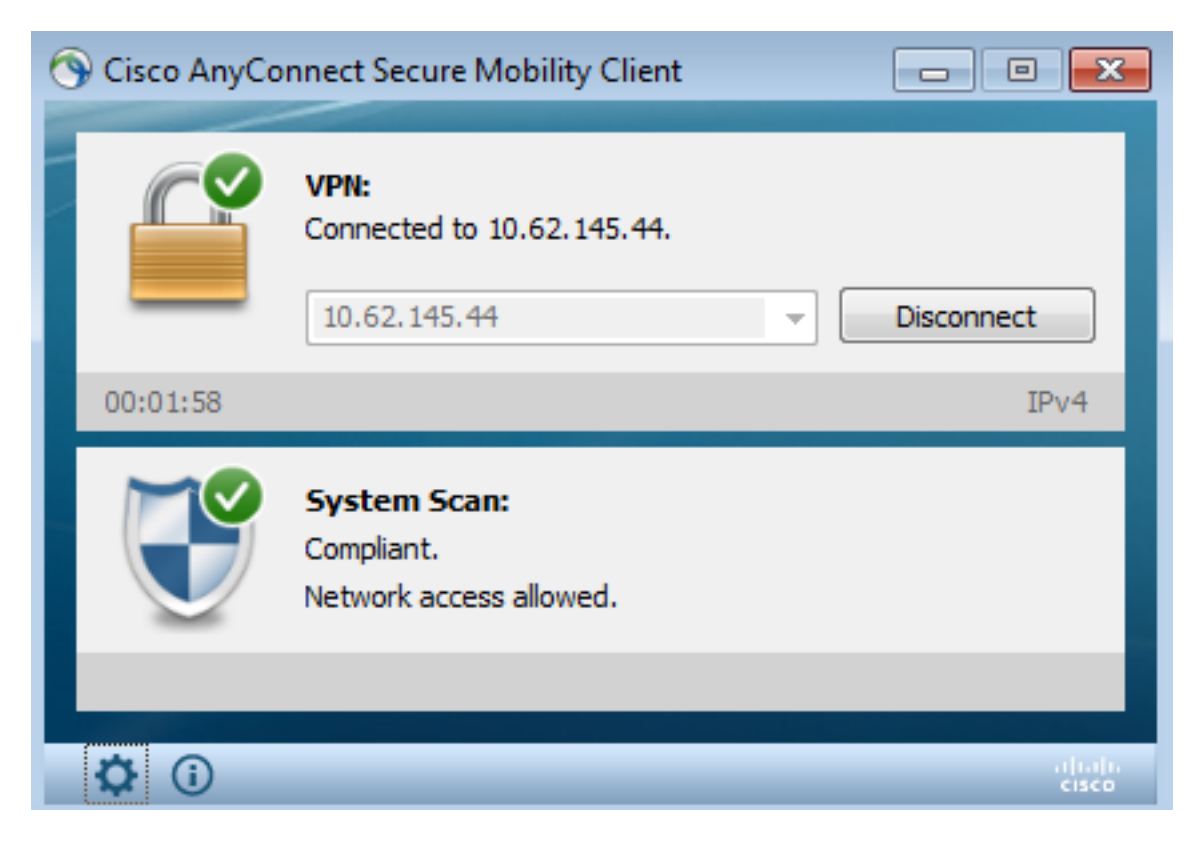

كما يمكن أن تؤكد التقارير التفصيلية على ISE استيفاء كلا الشرطين (**تقييم الوضع حسب الحالة** هو تقرير ISE 2.0 الجديد الذي يظهر كل شرط). يقوم الشرط الأول (HD\_inst\_BitLockerDriveEncryption\_6\_x) بالتحقق من عملية التثبيت/التثبيت، بينما يقوم الشرط الثاني (HD\_loc\_bitlocker\_specific\_1) بالتحقق من إذا ما كان موقع معين (E:) مشفرا بالكامل كما هو موضح في الصورة.

| dentity Services Engine Home          | Operations     Policy    | <ul> <li>Guest Access</li> </ul> | Administration → W | ork Centers  |                          |             |                  | 0                                     |
|---------------------------------------|--------------------------|----------------------------------|--------------------|--------------|--------------------------|-------------|------------------|---------------------------------------|
| RADIUS Livelog TACACS Livelog Reports | Troubleshoot     Adaptiv | e Network Control                |                    |              |                          |             |                  |                                       |
|                                       |                          |                                  |                    |              |                          |             |                  |                                       |
| Report Selector                       | Posture Assessmen        | t by Condition                   |                    |              |                          |             |                  |                                       |
| Favorites                             |                          |                                  |                    |              |                          |             |                  |                                       |
| ISE Reports                           | From 11/14/2015 12:00:0  | 00 AM to 11/14/2015 02           | :59:15 PM          |              |                          |             |                  |                                       |
| Audit 10 reports                      |                          |                                  |                    |              |                          |             |                  |                                       |
| Device Administration                 | Logged At                | Postur Identity                  | Endpoint ID        | IP Address   | Endpoint OS Policy       | Enforcement | Condition Status | Condition name                        |
| 4 reports                             | 2015-11-14 14:59:04.8    | 🛛 🗹 cisco                        | 08:00:27:81:50:8   | 10.62.145.44 | Windows 7 Ulti Bitlocker | Mandatory   | Passed           | hd_loc_bitlocker_specific_1           |
| Diagnostics<br>10 reports             | 2015-11-14 14:59:04.8    | 🛛 🗹 cisco                        | 08:00:27:81:50:8   | 10.62.145.44 | Windows 7 Ulti Bitlocker | Mandatory   | Passed           | hd_inst_BitLockerDriveEncryption_6_x  |
| ▼ Endpoints and Users                 | 2015-11-14 14:42:25.7    | 🗹 cisco                          | 08:00:27:81:50:8   | 10.62.145.44 | Windows 7 Ulti Bitlocker | Mandatory   | Passed           | hd_inst_BitLockerDriveEncryption_6_x  |
| Authentication Summary                | 2015-11-14 14:42:25.7    | 🗹 cisco                          | 08:00:27:81:50:8   | 10.62.145.44 | Windows 7 Ulti Bitlocker | Mandatory   | Failed           | hd_inst_BitLockerDriveEncryption_10_x |
| Client Provisioning                   | 2015-11-14 14:41:52.4    | 😒 cisco                          | 08:00:27:81:50:8   | 10.62.145.44 | Windows 7 Ulti Bitlocker | Mandatory   | Passed           | hd_inst_BitLockerDriveEncryption_6_x  |
| Current Active Sessions               | 2015-11-14 14:41:52.4    | 😒 cisco                          | 08:00:27:81:50:8   | 10.62.145.44 | Windows 7 Ulti Bitlocker | Mandatory   | Skipped          | hd_inst_BitLockerDriveEncryption_10_x |
| Current Active Sessions               | 2015-11-14 14:41:52.4    | 😒 cisco                          | 08:00:27:81:50:8   | 10.62.145.44 | Windows 7 Ulti Bitlocker | Mandatory   | Failed           | hd_loc_bitlocker_specific_1           |
| External Mobile Device Management     | 2015-11-14 14:38:46.1    | 🙁 cisco                          | 08:00:27:81:50:8   | 10.62.145.44 | Windows 7 Ulti Bitlocker | Mandatory   | Passed           | hd_inst_BitLockerDriveEncryption_6_x  |
| Identity Mapping                      | 2015-11-14 14:38:46.1    | 🙁 cisco                          | 08:00:27:81:50:8   | 10.62.145.44 | Windows 7 Ulti Bitlocker | Mandatory   | Failed           | hd_loc_bitlocker_specific_1           |
| Manual Certificate Provisioning       | 2015-11-14 14:37:23.0    | ) 😵 cisco                        | 08:00:27:81:50:8   | 10.62.145.44 | Windows 7 Ulti Bitlocker | Mandatory   | Passed           | hd_inst_BitLockerDriveEncryption_6_x  |
| Posture Assessment by Condition       | 2015-11-14 14:37:23.0    | ) 😵 cisco                        | 08:00:27:81:50:8   | 10.62.145.44 | Windows 7 Ulti Bitlocker | Mandatory   | Failed           | hd_inst_BitLockerDriveEncryption_10_x |
| 🖓 Filters 🗸                           | 2015-11-14 14:37:23.0    | ) 😣 cisco                        | 08:00:27:81:50:8   | 10.62.145.44 | Windows 7 Ulti Bitlocker | Mandatory   | Failed           | hd_loc_bitlocker_specific_2           |
| * Time Range Today *                  | 2015-11-14 14:35:32.3    | s 😒 cisco                        | 08:00:27:81:50:8   | 10.62.145.44 | Windows 7 Ulti Bitlocker | Mandatory   | Failed           | hd_inst_BitLockerDriveEncryption_10_x |
| Run                                   | 2015-11-14 14:35:32.3    | s 😣 cisco                        | 08:00:27:81:50:8   | 10.62.145.44 | Windows 7 Ulti Bitlocker | Mandatory   | Skipped          | hd_loc_bitlocker_specific_1           |
| Posture Assessment by Endpoint        | 2015-11-14 14:32:07.0    | ) 🔕 cisco                        | 08:00:27:81:50:8   | 10.62.145.44 | Windows 7 Ulti Bitlocker | Mandatory   | Failed           | hd_inst_BitLockerDriveEncryption_10_x |
| rostare assessment by Endpoint        | 2015-11-14 14:32:07.0    | o 😵 cisco                        | 08:00:27:81:50:8   | 10.62.145.44 | Windows 7 Ulti Bitlocker | Mandatory   | Skipped          | hd_loc_bitlocker_specific_1           |

يؤكد **تقرير** تقييم **وضعية** ISE **حسب نقطة النهاية** أن جميع الشروط مستوفاة، كما هو موضح في الصورة.

#### Posture More Detail Assessment

Time Range: From 11/14/2015 12:00:00 AM to 11/14/2015 11:42:08 PM Generated At: 2015-11-14 23:42:08.257

| Client Details           |                                                             |
|--------------------------|-------------------------------------------------------------|
| Username:                | cisco                                                       |
| Mac Address:             | 08:00:27:81:50:86                                           |
| IP address:              | 10.62.145.44                                                |
| Session ID:              | c0a801010001700056473ebe                                    |
| Client Operating System: | Windows 7 Ultimate 64-bit                                   |
| Client NAC Agent:        | AnyConnect Posture Agent for Windows 4.2.00096              |
| PRA Enforcement:         | 0                                                           |
| CoA:                     | Received a posture report from an endpoint                  |
| PRA Grace Time:          | 0                                                           |
| PRA Interval:            | 0                                                           |
| PRA Action:              | N/A                                                         |
| User Agreement Status:   | NotEnabled                                                  |
| System Name:             | ADMIN-KOMPUTER                                              |
| System Domain:           | n/a                                                         |
| System User:             | admin                                                       |
| User Domain:             | admin-Komputer                                              |
| AV Installed:            |                                                             |
| AS Installed:            | Windows Defender; 6.1.7600.16385; 1.141.3676.0; 01/11/2013; |
|                          |                                                             |
| Posture Report           |                                                             |
| Posture Status:          | Compliant                                                   |
| Logged At:               | 2015-11-14 14:59:04.827                                     |

## ويمكن تأكيد نفس الإجراء من تصحيح أخطاء ISE-PSC.log. تم تلقي طلب Posture من قبل ISE والاستجابة:

DEBUG [portal-http-service28][] 14:59:01,963 2015-11-14 cisco.cpm.posture.runtime.PostureHandlerImpl -::c0a801010001700056473ebe:::- Received posture request [parameters: reqtype=validate, userip=10.62.145.44, clientmac=08-00-27-81-50-86, os=WINDOWS, osVerison=1.2.1.6.1.1, architecture=9, provider=Device Filter, state=, ops=1, avpid=, avvname=Microsoft Corp.:!::!::, avpname=Windows Defender:!::!:!;, avpversion=6.1.7600.16385:!::!:!:, avpfeature=AS:!:!!:!, userAgent=Mozilla/4.0 (compatible; WINDOWS; 1.2.1.6.1.1; AnyConnect Posture Agent v.4.2.00096), session\_id=c0a801010001700056473ebe DEBUG [portal-http-service28][] 14:59:01,963 2015-11-14 cisco.cpm.posture.runtime.PostureHandlerImpl -:cisco:c0a801010001700056473ebe:::- Creating a new session info for mac 08-00-27-81-50-86 DEBUG [portal-http-service28][] 14:59:01,963 2015-11-14 cisco.cpm.posture.runtime.PostureHandlerImpl -:cisco:c0a801010001700056473ebe:::- Turning on enryption for endpoint with mac 08-00-27-81-50-86 and os WINDOWS, osVersion=1.2.1.6.1.1 DEBUG [portal-http-service28][] 14:59:01,974 2015-11-14 cpm.posture.runtime.agent.AgentXmlGenerator -:cisco:c0a801010001700056473ebe:::- Agent criteria for rule [Name=bitlocker, Description=, Operating Systems=[Windows All], Vendor=com.cisco.cpm.posture.edf.AVASVendor@96b084e, Check Type=Installation, Allow older def date=0, Days Allowed=Undefined, Product Name=[com.cisco.cpm.posture.edf.AVASProduct@44870fea]] -( ( ( ( (hd\_inst\_BitLockerDriveEncryption\_6\_x) ) & (hd\_loc\_bitlocker\_specific\_1)

الاستجابة مع متطلبات الوضع (الشرط + الإصلاح) بتنسيق XML:

DEBUG [portal-http-service28][] 14:59:02,052 2015-11-14 cisco.cpm.posture.runtime.PostureHandlerImpl -:cisco:c0a801010001700056473ebe:::- NAC agent xml <<?xml version="1.0" encoding="UTF-8"?><cleanmachines <version>2</version> <encryption>0</encryption> <package> <id>10</id>

</version>

<type>3</type> <optional>0</optional> <action>3</action> <check> <id>hd\_loc\_bitlocker\_specific\_1</id> <category>10</category> <type>1002</type> <param>180</param>

> <value\_type>2</value\_type> <check/> <check>

<category>10</category>
 <type>1001</type>
 <param>180</param>
<operation>regex match</operation>

### بعد إستلام التقرير المشفر بواسطة ISE:

```
DEBUG [portal-http-service28][] 14:59:04,816 2015-11-14
cisco.cpm.posture.runtime.PostureHandlerImpl -:cisco:c0a801010001700056473ebe:::- Decrypting
report
DEBUG [portal-http-service28][] 14:59:04,817 2015-11-14
cisco.cpm.posture.runtime.PostureHandlerImpl -:cisco:c0a801010001700056473ebe:::- Decrypted
report [[
<report><version>1000</version><encryption>0</encryption><key></key><os_type>WINDOWS</os_type><o
sversion>1.2.1.6.1.1</osversion><build_number>7600</build_number><architecture>9</architecture>
user_name>[device-filter-AC]</user_name><agent>x.y.z.d-todo</agent><sys_name>ADMIN-
KOMPUTER</sys_name><sys_user>admin</sys_user><sys_domain>n/a</sys_domain><sys_user_domain>admin-
Komputer</sys_user_domain><av_vendor_name>Microsoft
Corp.</av_vendor_name><av_prod_name>Windows
Defender</av_prod_name><av_prod_version>6.1.7600.16385</av_prod_version><av_def_version>1.141.36
76.0</av_def_version><av_def_date>01/11/2013</av_def_date><av_prod_features>AS</av_prod_features>
```

<></av><package><id>10</id><status>1</status><check><chk\_id>hd\_loc\_bitlocker\_specific\_1</chk\_id

```
check><check><chk_id>hd_inst_BitLockerDriveEncryption_6_x</chk_id><chk_status>1></check></pack/>
                                                                               [[ <age></report
                                         يتم وضع علامة على المحطة كمتوافقة ويقوم ISE بإرسال CoA:
                                               [portal-http-service28][] 14:59:04,823 2015-11-14
                                       INFO
  cisco.cpm.posture.runtime.PostureManager -: cisco: c0a801010001700056473ebe: :: - Posture state is
                                              compliant for endpoint with mac 08-00-27-81-50-86
   DEBUG [pool-5399-thread-1][] cisco.cpm.posture.runtime.PostureCoA - 14:59:06,825 2015-11-14
   :cisco:c0a801010000f0005647358b:::- Posture CoA is triggered for endpoint [08-00-27-81-50-86]
                                                         with session [c0a801010001700056473ebe
                                                          كما يتم إرسال التكوين النهائي بواسطة ISE:
                                       DEBUG [portal-http-service28][] 14:59:04,827 2015-11-14
       cisco.cpm.posture.runtime.PostureHandlerImpl -:cisco:c0a801010001700056473ebe:::- Sending
response to endpoint 08-00-27-81-50-86 http response [[ <!--X-Perfigo-DM-Error=0--><!--error=0--
    ><!--X-Perfigo-DmLogoff-Exit=0--><!--X-Perfigo-Gp-Update=0--><!--X-Perfigo-Auto-Close-Login-
  Scr=0--><!--X-Perfigo-Auto-Close-Login-Scr-Time=0--><!--user role=--><!--X-Perfigo-OrigRole=--
 ><!--X-Perfigo-UserKey=dummykey--><!--X-Perfigo-RedirectUrl=--><!--X-Perfigo-ShowInfo=--><!--X-
     Perfigo-Session=--><!--X-Perfigo-SSO-Done=1--><!--X-Perfigo-Provider=Device Filter--><!--X-
Perfigo-UserName=cisco--><!--X-Perfigo-DHCP-Release-Delay=4--><!--X-Perfigo-DHCP-Renew-Delay=1--
                                               [[ <><!--X-Perfigo-Client-MAC=08:00:27:81:50:86--
                                  يمكن ايضا تاكيد هذه الخطوات من جانب العميل (AnyConnect DART):
                                                                       Date
                                                                                   : 11/14/2015
                                                                         Time
                                                                                     : 14:58:41
                                                                          Туре
                                                                                      : Warning
                                                                          Source
                                                                                      : acvpnui
                                                 Description : Function: Module::UpdateControls
                                                                             File: .\Module.cop
                                                                                      Line: 344
   No matching element found for updating: [System Scan], [label], [nac_panel_message_history],
                                                                         [ ... [Scanning system
```

Date : 11/14/2015 Time : 14:58:43 : Warning Туре Source : acvpnui Description : Function: Module::UpdateControls File: .\Module.cpp Line: 344 No matching element found for updating: [System Scan], [label], [nac\_panel\_message\_history], [ .[Checking requirement 1 of 1 Date : 11/14/2015 Time : 14:58:46 : Warning Туре Source : acvpnui Description : Function: CNacApiShim::PostureNotification File: .\NacShim.cpp Line: 461 .Clearing Posture List للجلسة الناجحة، تقارير مسح نظام واجهة المستخدم ل AnyConnect / محفوظات الرسائل: 14:41:59 .Searching for policy server ... Checking for product updates 14:42:03 ... The AnyConnect Downloader is performing update checks 14:42:03 ... Checking for profile updates 14:42:04 ... Checking for product updates 14:42:04 ... Checking for customization updates 14:42:04 ... Performing any required updates 14:42:04 .The AnyConnect Downloader updates have been completed 14:42:04 .Update complete 14:42:03 ... Scanning system 14:42:03 .Checking requirement 1 of 1 14:42:05 .Updating network settings 14:42:05 .Compliant 14:42:10

**حشرات**ISE 2.0 - CSCux15941 و CSCux15941 تشفير BitLocker في الوضع مع فشل الموقع (char \ / غير مدعوم)**استكشاف الأخطاء وإصلاحهاي**وفر هذا القسم معلومات يمكنك إستخدامها لاستكشاف أخطاء التكوين وإصلاحها.إذا كانت نقطة النهاية غير متوافقة، يتم الإبلاغ عنها بواسطة واجهة مستخدم AnyConnect (يتم تنفيذ عملية الإصلاح التي تم تكوينها أيضا) كما هو موضح في الصورة.

| 🕥 Cisco AnyConne                       | ct Secure Mobility Client                 |                            |           |              | 23       |  |  |  |  |
|----------------------------------------|-------------------------------------------|----------------------------|-----------|--------------|----------|--|--|--|--|
| System Scan Sun<br>Update Details      | nmary                                     |                            | -         |              | 30%      |  |  |  |  |
| 1 Update(s) Requ<br>Updates are needed | <b>uired</b><br>d on your computer before | you can join the network.  |           |              |          |  |  |  |  |
|                                        | Updates                                   |                            | Status    |              |          |  |  |  |  |
| Required                               |                                           |                            |           |              | <b>^</b> |  |  |  |  |
| 1 🛞                                    | Bitlocker                                 |                            | Click Sta | art to begin |          |  |  |  |  |
|                                        |                                           |                            |           |              |          |  |  |  |  |
|                                        |                                           |                            |           |              |          |  |  |  |  |
|                                        |                                           |                            |           |              |          |  |  |  |  |
| Bitlocker (Required)                   |                                           |                            |           |              |          |  |  |  |  |
| Bitlocker encryption                   | not enabled on the endpoir                | nt. Station not compliant. |           |              | *        |  |  |  |  |
|                                        |                                           |                            |           |              |          |  |  |  |  |
|                                        |                                           |                            |           |              | -        |  |  |  |  |
|                                        |                                           |                            |           |              | Start    |  |  |  |  |
|                                        |                                           |                            |           |              |          |  |  |  |  |
|                                        |                                           |                            |           |              |          |  |  |  |  |
| Time Remaining:                        | 00:03:29                                  |                            |           | Hide         | Cancel   |  |  |  |  |

#### ويستطيع ISE توفير تفاصيل عن حالات الفشل، كما هو موضح في الصورة.

|                  |                                                     |                     |                                                       |                                  |                              |                          |           |                                    |                                  |                |           |             |           | الصورة.                               |
|------------------|-----------------------------------------------------|---------------------|-------------------------------------------------------|----------------------------------|------------------------------|--------------------------|-----------|------------------------------------|----------------------------------|----------------|-----------|-------------|-----------|---------------------------------------|
| cisc             | b Identity Se                                       | ervices Engine      | Home                                                  | <ul> <li>Operations</li> </ul>   | <ul> <li>Policy</li> </ul>   | <ul> <li>Gues</li> </ul> | st Access | <ul> <li>Administration</li> </ul> | <ul> <li>Work Centers</li> </ul> |                |           |             |           |                                       |
| RA               | DIUS Livelog                                        | TACACS Livelog      | Reports                                               | <ul> <li>Troubleshoot</li> </ul> | <ul> <li>Adaptive</li> </ul> | Network C                | Control   |                                    |                                  |                |           |             |           |                                       |
|                  |                                                     |                     |                                                       |                                  |                              |                          |           |                                    |                                  |                |           |             |           |                                       |
| Re               | eport Selector                                      |                     |                                                       | Posture As                       | sessment                     | by Cond                  | lition    |                                    |                                  |                |           |             |           |                                       |
| F                | avorites                                            |                     |                                                       |                                  |                              |                          |           |                                    |                                  |                |           |             |           |                                       |
| 15               |                                                     |                     | From 11/14/2015 12:00:00 AM to 11/14/2015 02:36:59 PM |                                  |                              |                          |           |                                    |                                  |                |           |             |           |                                       |
| Audit 10 reports |                                                     |                     |                                                       |                                  |                              |                          |           |                                    |                                  |                |           |             |           |                                       |
| •                | Device Adminis                                      | stration            |                                                       | Logged At                        |                              | Postur                   | Identit   | Endpoint ID                        | IP Address                       | Endpoint OS    | Policy    | Enforcement | Condition | Condition name                        |
|                  | 4 reports                                           |                     |                                                       | 2015-11-14 1                     | 14:35:32.3                   | 8                        | cisco     | 08:00:27:81:50:8                   | 10.62.145.44                     | Windows 7 Ulti | Bitlocker | Mandatory   | Failed    | hd_inst_BitLockerDriveEncryption_10_x |
|                  | <ul> <li>Diagnostics</li> <li>10 reports</li> </ul> |                     |                                                       | 2015-11-14 1                     | 14:35:32.3                   | 8                        | cisco     | 08:00:27:81:50:8                   | 10.62.145.44                     | Windows 7 Ulti | Bitlocker | Mandatory   | Skipped   | hd_loc_bitlocker_specific_1           |
|                  | Findpoints and                                      | Users               |                                                       | 2015-11-14 1                     | 14:32:07.0                   | 8                        | cisco     | 08:00:27:81:50:8                   | 10.62.145.44                     | Windows 7 Ulti | Bitlocker | Mandatory   | Failed    | hd_inst_BitLockerDriveEncryption_10_x |
|                  | Authenticatio                                       | on Summary          |                                                       | 2015-11-14 1                     | 14:32:07.0                   | 8                        | cisco     | 08:00:27:81:50:8                   | 10.62.145.44                     | Windows 7 Ulti | Bitlocker | Mandatory   | Skipped   | hd_loc_bitlocker_specific_1           |
|                  | Client Provisi                                      | oning               |                                                       |                                  |                              |                          |           |                                    |                                  |                |           |             |           |                                       |
|                  | Current Activ                                       | e Sessions          |                                                       |                                  |                              |                          |           |                                    |                                  |                |           |             |           |                                       |
|                  | External Mob                                        | ile Device Manag    | ement                                                 |                                  |                              |                          |           |                                    |                                  |                |           |             |           |                                       |
|                  | Identity Mapp                                       | ping                |                                                       |                                  |                              |                          |           |                                    |                                  |                |           |             |           |                                       |
|                  | Manual Certif                                       | ficate Provisionino | 9                                                     |                                  |                              |                          |           |                                    |                                  |                |           |             |           |                                       |
|                  | Posture Asse                                        | essment by Condi    | tion                                                  |                                  |                              |                          |           |                                    |                                  |                |           |             |           |                                       |
|                  |                                                     | Υ Fi                | lters 🚽                                               |                                  |                              |                          |           |                                    |                                  |                |           |             |           |                                       |
| *                | Time Range                                          | Today               | *                                                     |                                  |                              |                          |           |                                    |                                  |                |           |             |           |                                       |
|                  |                                                     | Run                 |                                                       |                                  |                              |                          |           |                                    |                                  |                |           |             |           |                                       |

ال نفسه يستطيع كنت فحصت من ال CLI سجل (مثال من ال log في قسم دققت).**معلومات ذات صلة** 

- تكوين خادم خارجي لتفويض مستخدم جهاز الأمان
- <u>دليل تكوين واجهة سطر الأوامر Cisco ASA Series VPN، الإصدار 9.1</u>
  - <u>دليل مسؤول محرك خدمات الهوية من Cisco، إصدار 2.0</u>
    - الدعم التقني والمستندات Cisco Systems

ةمجرتاا مذه لوح

تمجرت Cisco تايان تايانق تال نم قعومجم مادختساب دنتسمل اذه Cisco تمجرت ملاعل العامي عيمج يف نيم دختسمل لمعد يوتحم ميدقت لقيرشبل و امك ققيقد نوكت نل قيل قمجرت لضفاً نأ قظعالم يجرُي .قصاخل امهتغلب Cisco ياخت .فرتحم مجرتم اممدقي يتل القيفارت عال قمجرت اعم ل احل اوه يل إ أم اد عوجرل اب يصوُتو تامجرت الاذة ققد نع اهتي لوئسم Systems الما يا إ أم الا عنه يل الان الانتيام الال الانتيال الانت الما